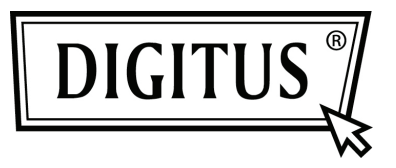

# KARTA PCI EXPRESS Z 1 PORTEM RÓWNOLEGŁYM

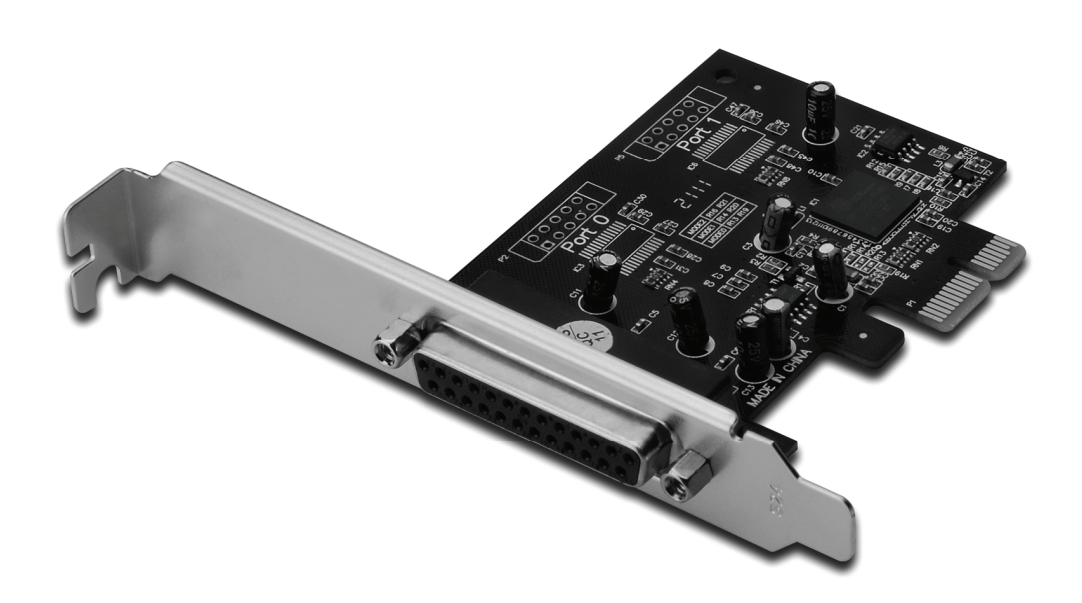

Instrukcja obsługi DS-30020-1

## Cechy i zalety

- 1. Zgodność z PCI Express Base spec 1.1
- 2. Zgodność z PCI Power Management 1.2
- 3. Dodaje do systemu jeden port równoległy IEEE1284
- 4. Obsługa specyfikacji: Standard Parallel Port (SPP), Enhanced Parallel Port (EPP) i Enhanced Capability Port (ECP)
- Szybkość transferu danych do 2,5 Mbit/s PCI-Express x1
  - 1 x żeńskie złącze DB25

### Wymagania systemowe

Windows<sup>®</sup> 2000, Sever 2003 / XP / Vista / Win 7 System obsługujący magistralę PCI Express z wolnym gniazdem PCI Express

## Zawartość opakowania

- 1 x karta PCIe z 1 portem równoległym
- 1 x płyta CD ze sterownikiem
- 1 x instrukcja obsługi

## Instalacja karty

- 1. Wyłącz zasilanie komputera.
- 2. Odłącz przewód zasilający od komputera i zdemontuj pokrywę komputera.
- 3. Zdemontuj śledź zasłaniający wolne gniazdo PCIe.
- Instalując kartę uważnie dopasuj jej złącza do styków wybranego gniazda PCIe na płycie głównej. Zdecydowanym ruchem dociśnij kartę.
- Używając śrub przytrzymujących zdjętego wcześniej śledzia przykręć kartę do obudowy.
- 6. Załóż obudowę komputera i podłącz przewód zasilający.

#### Instalacja sterowników Dla Windows<sup>®</sup> 2000/ XP / Server 2003 / XP-64bit / Server 2003-64bit

- 1. W napędzie CD-ROM umieść płytę CD ze sterownikiem.
- Na oknie komunikatu kreatora Znaleziono nowy sprzęt, kliknij Automatycznie zainstaluj oprogramowanie (zalecane), a następnie kliknij Next.
- Jeśli pojawi się okno Instalacja sprzętu, kliknij Continue Anyway, a następnie kliknij Finish, aby zakończyć instalację sterowników.

## Dla Windows<sup>®</sup> Vista 32bity/64bity

- 1. W napędzie CD-ROM umieść płytę CD ze sterownikiem.
- 2. W oknie kreatora Znaleziono nowy sprzęt, wybierz Odszukaj i zainstaluj oprogramowanie sterownika (zalecane).
- 3. Kliknij Next, aby przejść do konfiguracji.
- 4. W oknie kreatora **Dodawanie nowego sprzętu** pojawi się pytanie **Czy chcesz zainstalować oprogramowanie tego urządzenia**. Kliknij **Install**, aby przejść do konfiguracji.
- 5. Kliknij Close, aby zakończyć instalację sterownika.

## Dla Windows<sup>®</sup> 7 32bity/64bity

- 1. W napędzie CD-ROM umieść płytę CD ze sterownikiem.
- 2. W oknie kreatora Znaleziono nowy sprzęt, wybierz Odszukaj i zainstaluj oprogramowanie sterownika (zalecane).
- 3. Kliknij Next, aby przejść do konfiguracji.
- 4. W oknie kreatora **Dodawanie nowego sprzętu** pojawi się pytanie **Czy chcesz zainstalować oprogramowanie tego urządzenia**. Kliknij **Install**, aby przejść do konfiguracji.
- 5. Kliknij **Close**, aby zakończyć instalację sterownika.

### Sprawdzenie instalacji sterownika dla Windows®

W oknie Właściwości systemu, dostępnym z poziomu Panelu sterowania Windows, kliknij zakładkę **Menedżer urządzeń**. Pod opcją **Porty (COM i LPT)** powinieneś widzieć jeden port **PCI Express ECP Parallel Port ...**